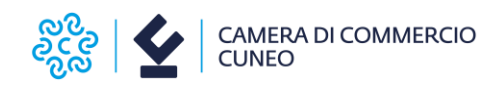

# **RINNOVO CONSIGLIO CAMERALE 2025-2030**

### **ISTRUZIONI PER LA FIRMA DIGITALE**

### PREMESSA

La Camera di commercio di Cuneo acquisisce dalle organizzazioni imprenditoriali tutta la modulistica prevista dalla normativa opportunamente redatta nei formati dichiarati.

Tra i formati previsti c'è anche quello elettronico validato da firma digitale del legale rappresentante.

Il vademecum in oggetto illustra quindi la procedura consigliata affinché il legale rappresentante dell'organizzazione possa apporre la propria firma digitale sulla documentazione che la prevede.

Si raccomanda di verificare che il legale rappresentante disponga di un certificato di firma valido: documenti siglati digitalmente con certificati scaduti al momento della verifica nei tempi previsti non saranno ritenuti validi.

Si ricorda in particolar modo che dovranno essere necessariamente firmati digitalmente dal legale rappresentante dell'organizzazione i documenti:

- Allegato B
- Allegato B1
- Allegato D

Opzionalmente, nel caso la busta contenente i supporti digitali non sia sigillata, i documenti oltre che firmati digitalmente, dovranno essere anche crittografati (si veda guida tecnica dedicata).

### FIRMA DIGITALE DI UN DOCUMENTO

L'estensione .p7m identifica file sui quali è stata apposta una Firma Digitale mediante apposito software. Una volta apposta una firma digitale, l'estensione .p7m si sommerà a quella del file originario che è stato firmato.

Ad esempio il file AllegatoB.pdf.p7m indicherà il file AllegatoB.pdf al quale è stata apposta una Firma Digitale.

In ogni momento sarà possibile estrarre il documento originale per poterne visualizzare il contenuto.

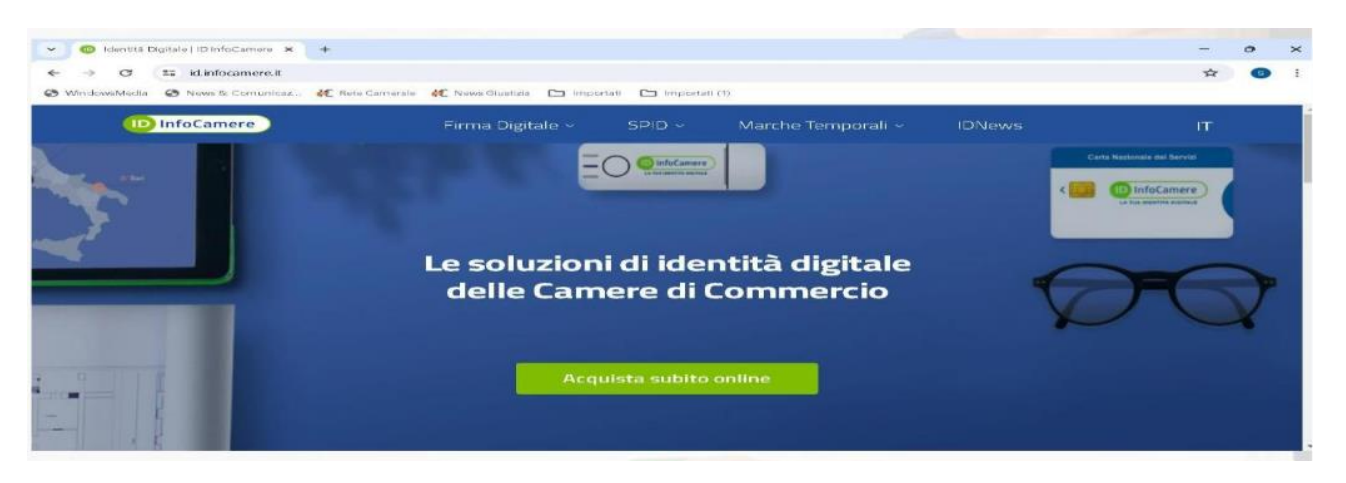

#### Installare "Firma4NG" : collegarsi al sito http://id.infocamere.it

Nella parte in alto selezionare "Firma Digitale« e poi in basso a destra Firma4NG

| - 0            | Identità Digitale   ID InfoCamere 🗙 🕂                                                                                  |                                                                                                    |                                                                                                    |                                                                                                    | -     | • |
|----------------|----------------------------------------------------------------------------------------------------|----------------------------------------------------------------------------------------------------|----------------------------------------------------------------------------------------------------|----------------------------------------------------------------------------------------------------|-------|---|
| ⊢ →<br>• Winde | C 🐮 kLinfocamere.it<br>owsMedia 🥝 News& Comunicaz 👯 Rete C                                                             | Camerale 🐗 News Giustizia 🗈 Importati 🗈                                                                                                    | i importati (1)                                                                                                    |                                                                                                    | ☆     | G |
|                | D InfoCamere                                                                                                    | Firma Digitale 🔶 🛛 SPI                                                                                                    | D ~ Marche Temporali ~                                                                                                    | IDNews                                                                                                    | IT    |   |
|                | Con ID InfoCamere<br>gestisci in modo<br>semplice e sicuro la tua<br>Identità digitale.<br>→ Scopri tutte le soluzioni | Soluzioni<br>→ Kit ID Firma Digitale +<br>→ ID Token Digital DNA<br>→ ID Smart Card<br>→ ID Firma remota                                                                            | Strumenti<br>FIRMA DIGITALE E CNS<br>Rinnovo Certificati<br>Revoca Certificati<br>Sospensione/Riattivazione<br>Cambio E-mail<br>Cambio Numero di Cellulare | Documentazione<br>→ InfoCamere QTSP<br>→ Manuali Operativi e Inform<br>→ CRL e OCSP<br>→ Manuale d'uso<br>→ Modulística | ative |   |
|                | Kit Firma Digitale +<br>Token Digital DNA<br>e la Firma Remota<br>pronta all'uso                                       | Informazioni<br>→ Come ottenere la Firma Digitale<br>→ Titolare Effettivo e Firma Digitale<br>→ Come rinnovare i certificati online<br>→ Cost'è la CNS<br>→ Attivazione dispositivo | FIRMA REMOTA<br>Attivazione/Gestione<br>Sospensione/Riattivazione<br>Revoca Certificato<br>Cambio E-mail<br>Cambio Rumero di Cellulare                     | Download Software<br>→ App DigitalDNA IC<br>→ Firma4NG                                                                  |       |   |

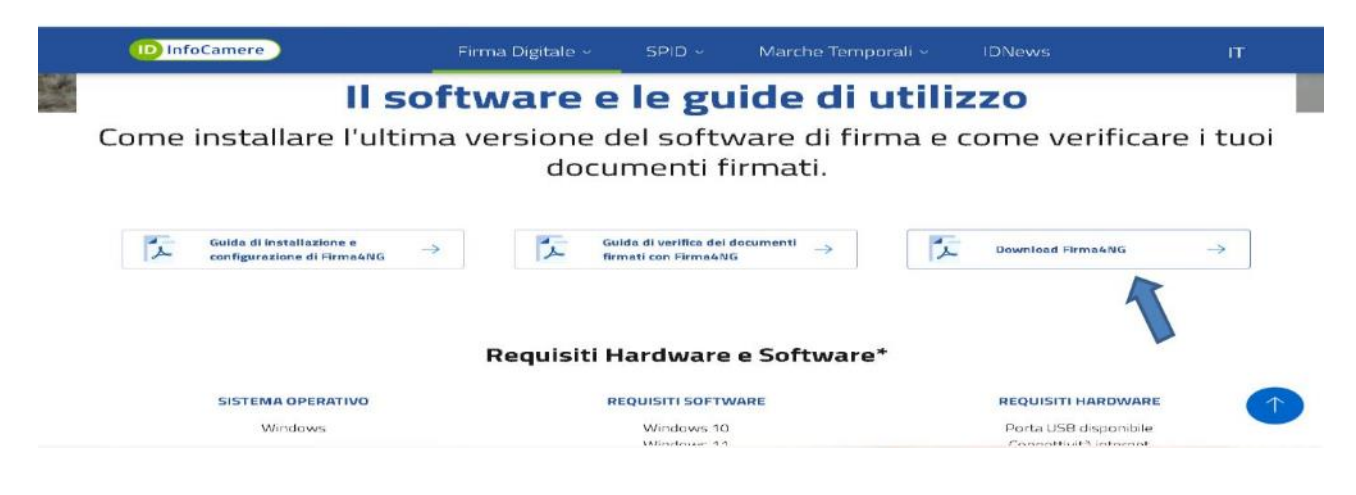

Scorrere verso il basso e selezionare «Download Firma4NG»

Salvare il file seguibile in una cartella del proprio PC

| $\leftarrow \rightarrow \sim \uparrow$ | 🗕 « Il mi > TUTT > 🗸 🗸  | C Cerca in TUTTOQUA | 5 |
|----------------------------------------|-------------------------|---------------------|---|
| Organizza - Nuova                      | cartella                | ≡ -                 |   |
| > 🏪 OS (C:)                            | Nome                    | Ultima modifica     |   |
| > 🗕 Data (D:)                          | 😽 Firma4ng_win          | 15/05/2024 15:51    |   |
| 🛋 Disco locale (E:                     | CCIAA_Torino            | 15/05/2024 12:15    |   |
| > 🍖 Unità CD (F:) D                    | Ninnovo_Consiglio       | 15/05/2024 12:34    |   |
| > 🔥 Google Drive (                     | Consuntivo 2023         | 09/04/2024 14:47    |   |
| 😨 Unità CD (F:) Diç                    | 5 GDEL                  | 18/03/2024 11:15    |   |
| 🎾 Rete                                 | - urin                  |                     |   |
| Nome file: Firm                        | a4ng_win                |                     |   |
| Salva come: Com                        | pressed (zipped) Folder |                     |   |

Avviare il file di installazione appena salvato e premere il tasto «Esegui» e successivamente confermare con il tasto «Avanti» l'avvio dell'installazione

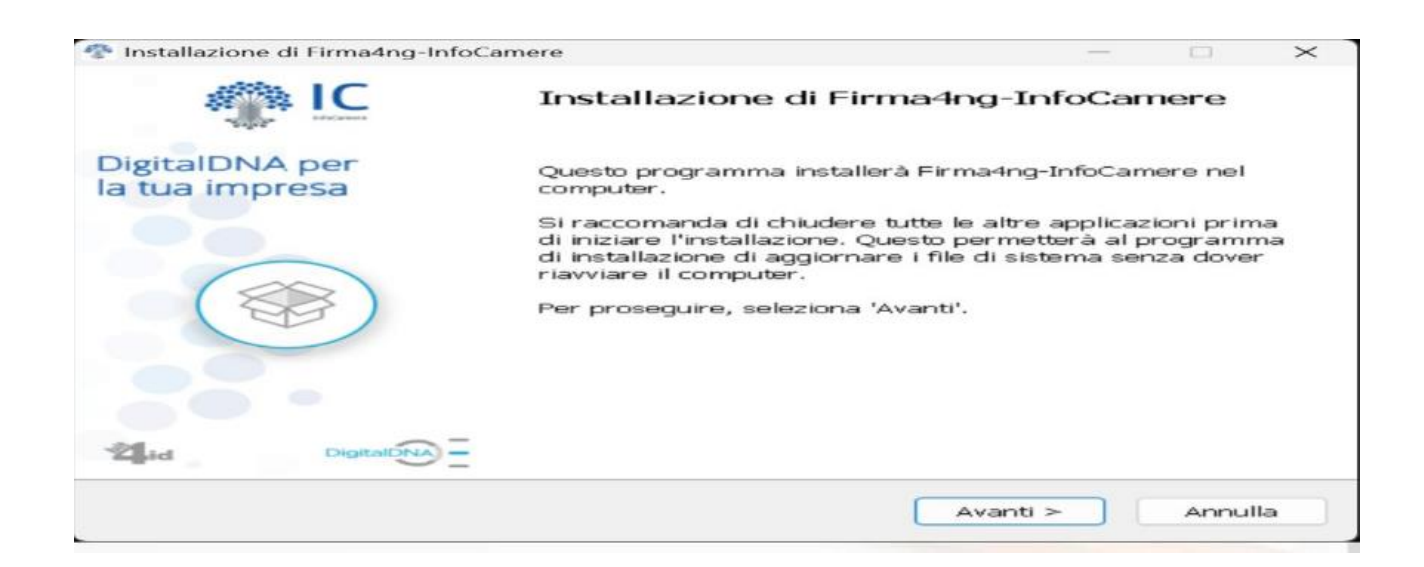

#### Accettare le condizioni e premere il tasto «Avanti»

| Installazione di Firma4ng-Info                                                                                                    | oCamere — 🗌                                                                                                    | > |
|----------------------------------------------------------------------------------------------------|----------------------------------------------------------------------------------------------------|---|
| DigitalDNA per                                                                                                    | Accordo di licenza                                                                                                    |   |
| la tua impresa                                                                                                    | Leggi le condizioni dell'accordo di licenza prima di installare<br>Firma4ng-InfoCamere.                                                                                                    |   |
| Premi 'PagGiù' per visualiz                                                                                                    | zare il resto dell'accordo di licenza.                                                                                                    |   |
| AVVERTENZA: LEGGERE C<br>INTEGRALE O PARZIALE D<br>DELLE CONDIZIONI DEL PR<br>PRESENTE CONTRATTO È<br>SIA STATO NEGOZIATO E<br>TERMINI DEL CONTRATTO | ON ATTENZIONE IL PRESENTE CONTRATTO, L'UTILIZZO<br>EL SOFTWARE COMPORTA L'ACCETTAZIONE DEI TERMINI E<br>RESENTE CONTRATTO, L'UTENTE ACCONSENTE CHE IL<br>VALIDO ALLA PARI DI QUALSIASI ALTRO CONTRATTO CHE<br>SOTTOSCRITTO, QUALORA L'UTENTE NON ACCETTI I<br>D, NON DOVRÀ UTILIZZARE QUESTO SOFTWARE. | I |
| 1. CONCESSIONE DI LICEM<br>Bit4id srl. ("Bit4id") conced<br>"Software"), denominato                                                                  | NZA<br>de l'uso non esclusivo del programma qui accluso (il<br>"BIT4ID FIRMA4NG", nonché dell'eventuale manuale o altro                                                                                                    |   |
| Se accetti i termini dell'acc<br>Firma4ng-InfoCamere è no<br>prosequire, seleziona 'Ava                                                              | cordo di licenza, seleziona la casella sottostante. Per installare<br>ecessario accettare i termini dell'accordo di licenza. Per<br>nti'.                                                                                                    |   |
| procedure, concerns the                                                                                                    |                                                                                                    |   |
| Accetto le condizioni de                                                                                                    | Ila licenza                                                                                                    |   |
| Accetto le condizioni de<br>1t4id - Install System v 1.6.1                                                                                           | Ila licenza<br>2                                                                                                    |   |

#### Premere il tasto «Installa»

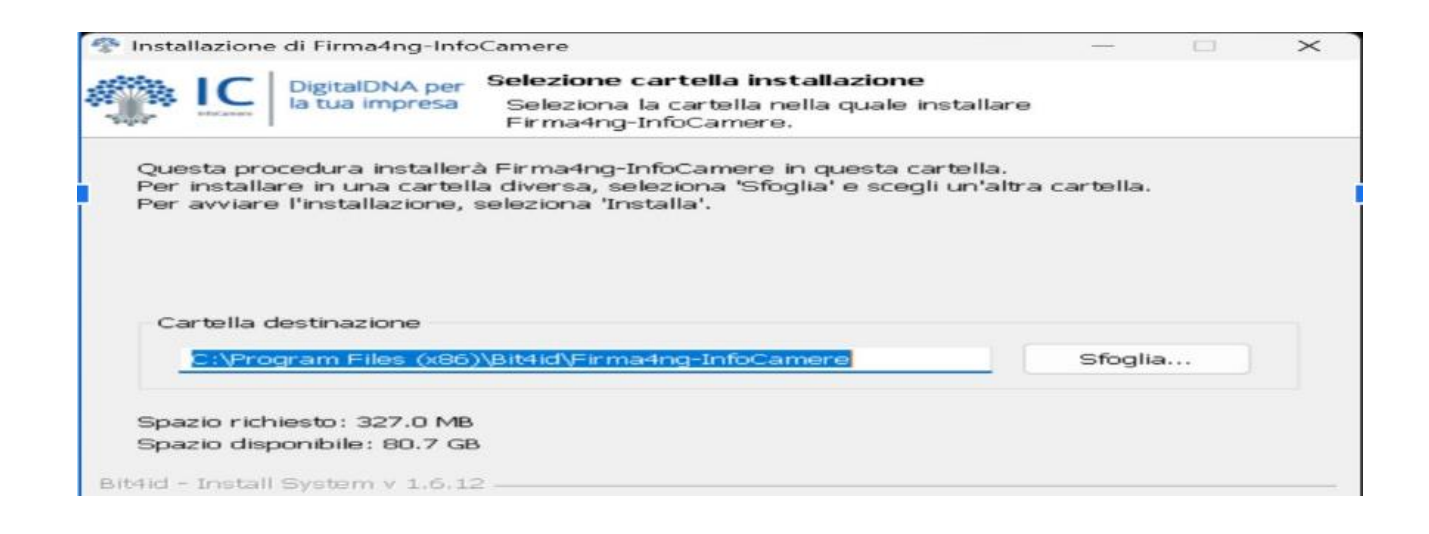

Conclusione installazione

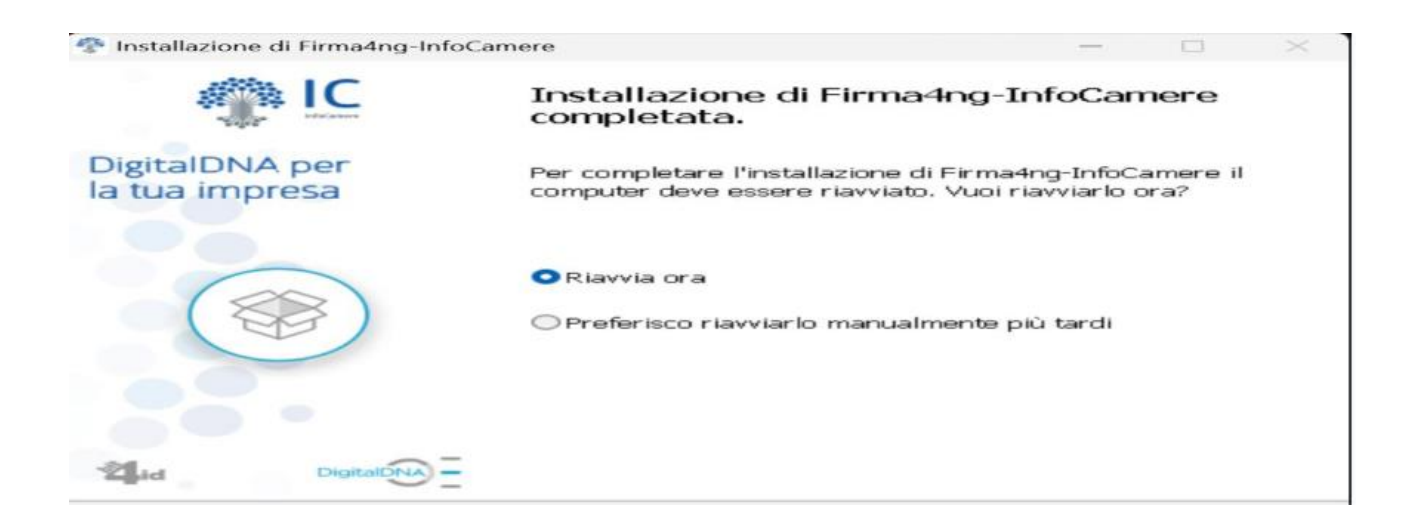

## Procedura importazione certificato

Collegarsi al sito della Camera di Commercio di Cuneo <u>https://www.cn.camcom.it/rinnovo-</u> <u>consiglio-2025-2030</u> e scaricare il certificato del responsabile nominato facendo click sulla voce «Certificato pubblico di cifratura»

#### Istruzioni e note tecniche

- Modalità operative compilazione modulistica organizzazioni imprenditoriali
- Modalità operative compilazione modulistica organizzazioni sindacali e associazioni consumatori
- Precisazioni D.M. 156/2011
- Ulteriori precisazioni
- Vademecum procedura tecnica (compilazione elenchi e creazione PDFA)
- Certificato pubblico di cifratura
- Codici Ateco 2007 classificazione codici Ateco 2007 disponibile sul sito istat Classificazione delle attività economiche Ateco (istat.it)
- Tracciato definitivo

#### Avviare Firma4NG

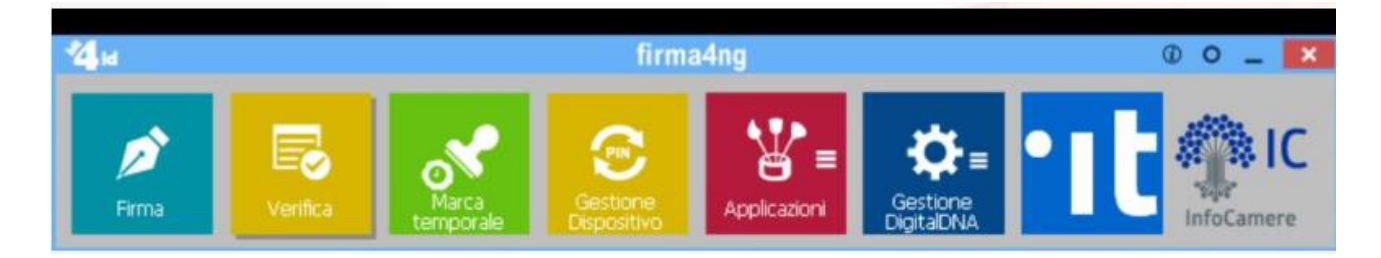

### Fare un click su Applicazioni

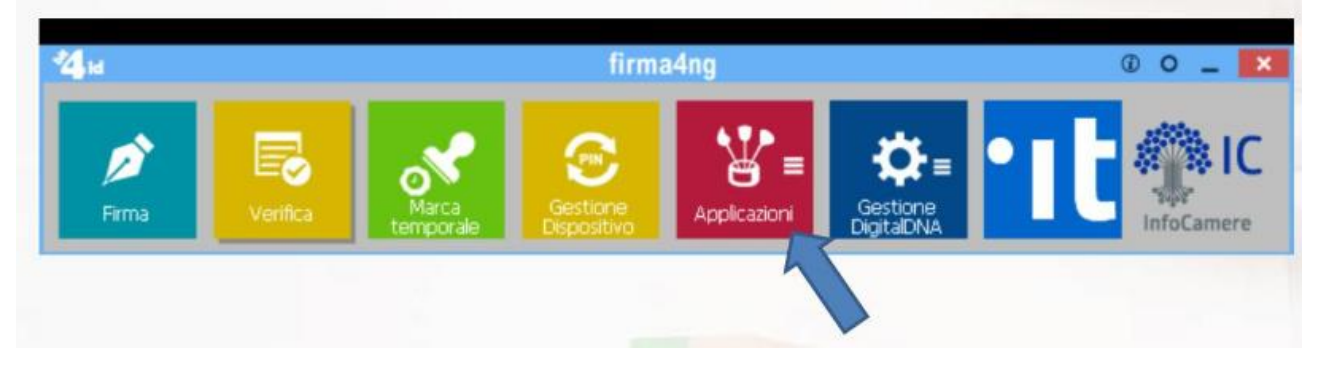

### Fare un click su Impostazioni

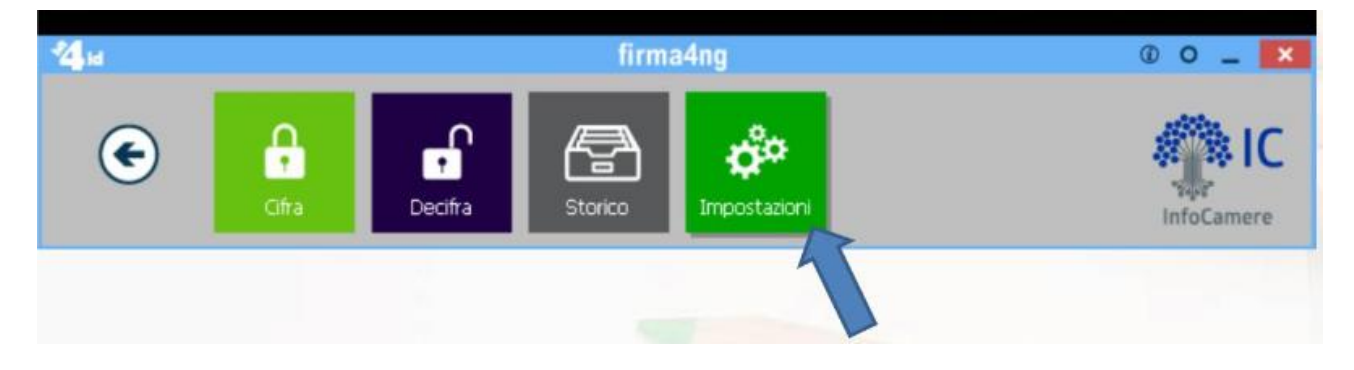

## Fare un click su Gestione raccolta dei certificati

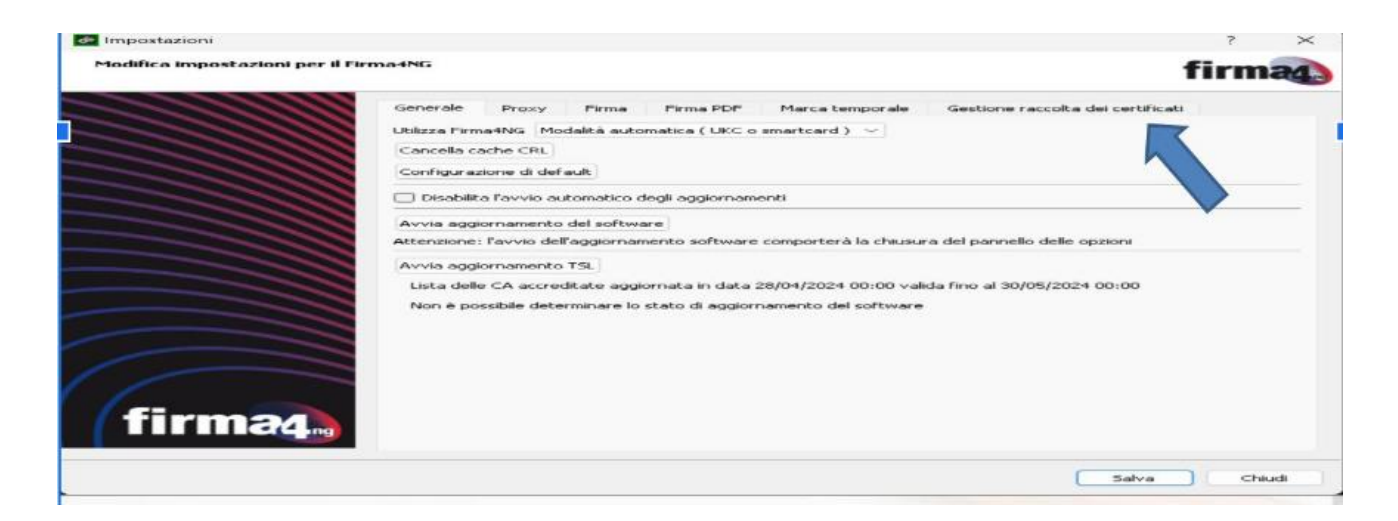

## Fare un click su file

| Firma-ING                                                                                                    | firm                                                        | fica impostazioni per il firma-1NG                                                                                                    |
|----------------------------------------------------------------------------------------------------|-------------------------------------------------------------|----------------------------------------------------------------------------------------------------|
| Firma HNG     Generale     Proxy     Firms     Firms PDF     Marca temporale     Gestione raccolta dei certificati       Raccolta certificati     TSA     Altre (*)     Tmporta da       Affidabil (sola lettura)     TSA     Altre (*)       • BNL S.p.A Firma Digitale AIPA CR 2     Tmporta da       • BNL S.p.A Firma Digitale AIPA CR 2     Tmporta da       • BNL S.p.A Firma Digitale AIPA CR 2     Tmporta da       • BNL S.p.A Firma Digitale AIPA COR 2     Tmporta da       • BNL S.p.A. Corporate Firma     Tmporta da       • Firma Digitale AIPA Cons. Portale San.     Firma Digitale AIPA - Assoil Piceno       • Firma Digitale AIPA - Assoil Piceno     Firma Digitale AIPA - Assoil Piceno       • Firma Digitale AIPA - Provincia di Firei     Firma Digitale AIPA - Provincia di Firei       • Firma Digitale AIPA - Provincia di Firei     Firma Digitale Banca Agrileasing       • Firma Digitale Comune di Biologna     • Firma Digitale Intersel S.p.A.       • Firma Digitale Intersel S.p.A.     • Firma Digitale Intersel S.p.A. | Firms PDF Marca temporale Gestione raccolta dei certificati | Generale Proxy Firma Firm<br>Raccolta certificati<br>Affidabili (sola lettura) TSA<br>= BNL S.p.A Firma Digitale AI<br>= BNL S.p.A Firma Digitale AI<br>= BNL S.p.A Firma Digitale AI<br>= BNL S.p.A Firma Digitale AI<br>= BNL S.p.A Firma Digitale AI<br>= BNL S.p.A Firma Digitale AI<br>= BNL S.p.A Firma Digitale AI<br>= BNL S.p.A Firma Digitale AI<br>= BNL S.p.A Firma Digitale AI<br>= BNL S.p.A Firma Digitale AI<br>= BNL S.p.A Firma Digitale AI<br>= Firma Digitale AIPA - Ascoli Pi<br>= Firma Digitale AIPA - Ascoli Pi<br>= Firma Digitale AIPA - Ascoli Pi<br>= Firma Digitale AIPA - Ascoli Pi<br>= Firma Digitale AIPA - Ascoli Pi<br>= Firma Digitale AIPA - Ascoli Pi<br>= Firma Digitale Banca Agrileasi<br>= Firma Digitale Banca Agrileasi<br>= Firma Digitale Comune di Bolo<br>= Firma Digitale Intersiel S.p.A.<br>= Firma Digitale Intersiel S.p.A. |

## Fare un click su importa e selezionare il file scaricato dal sito della Camera di Cuneo

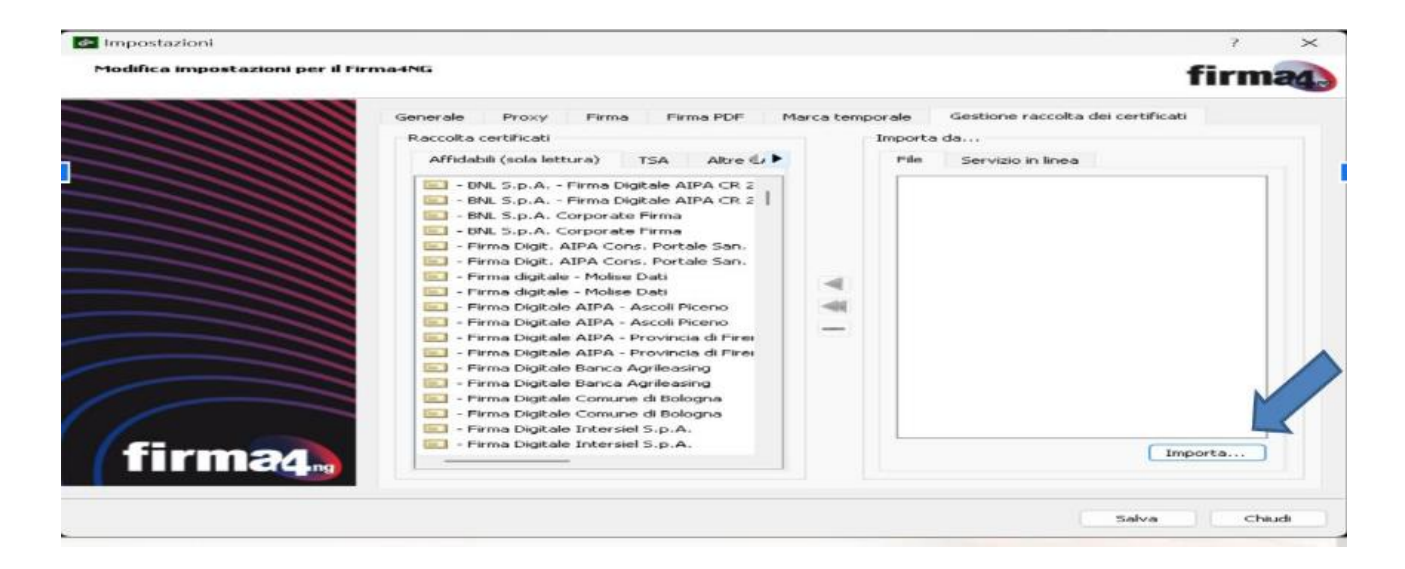

## Selezionare il file scaricato dal sito della Camera di Cuneo e poi Apri

|               |                 |                  |                      |           | E==                       |         | • |
|---------------|-----------------|------------------|----------------------|-----------|---------------------------|---------|---|
| ^             | Nome            | Ultima modifica  | Tipo                 | Dimension | e                         |         |   |
| 5<br>10<br>10 | CCIAA_CUNEO.cer | 07/11/2024 16:28 | Certificato di sicur | 2 K       | В                         |         |   |
|               |                 |                  |                      |           |                           |         |   |
|               |                 |                  |                      |           |                           |         |   |
|               |                 |                  |                      |           |                           |         |   |
| •             |                 |                  |                      |           |                           |         |   |
| •             |                 |                  |                      |           |                           |         |   |
| ·             |                 |                  |                      |           |                           |         |   |
|               |                 |                  |                      |           |                           |         |   |
| ~             |                 |                  |                      |           |                           |         |   |
| lome f        | ïle:            |                  |                      | ~         | Certificati (*.cer *.crt) | Annulla | ~ |

## Selezionare Salva

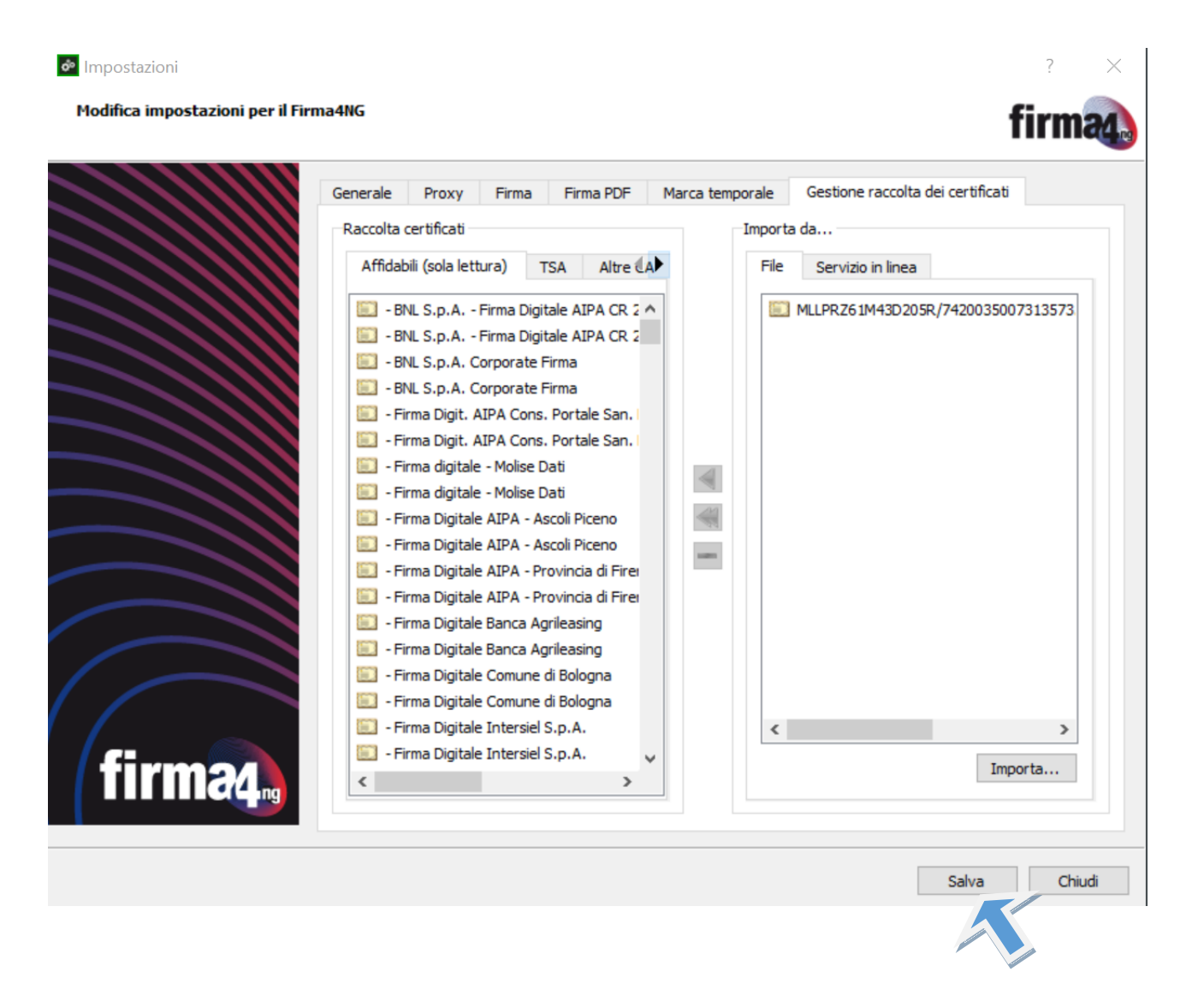

## Certificato importato correttamente

?

firm

X

lmpostazioni

#### Modifica impostazioni per il Firma4NG

| Affidabil (sola lettura) TSA Altre (A)<br>File Servizio in linea<br>BNL S.p.A Firma Digitale AIPA CR 2<br>BNL S.p.A. Corporate Firma<br>BNL S.p.A. Corporate Firma<br>BNL S.p.A. Corporate Firma<br>Configurazione salvata correttamente<br>Firm<br>Firm<br>Fir | Raccolta certificati                                                         | I                | mporta | da                |                    |
|----------------------------------------------------------------------------------------------------|------------------------------------------------------------------------------|------------------|--------|-------------------|--------------------|
| <ul> <li>BNL S.p.A Firma Digitale AIPA CR 2</li> <li>BNL S.p.A Firma Digitale AIPA CR 2</li> <li>BNL S.p.A. Corporate Firma</li> <li>BNL S.p.A. Corporate Firma</li> <li>BNL S.p.A. Corporate Firma</li> <li>Prime Opzioni</li> <li>Firm Opzioni</li> <li>Firm Firm</li> <li>Configurazione salvata correttamente</li> <li>Firm</li> <li>Firm OK</li> <li>Firma Digitale AIPA - Provincia di Firei</li> <li>Firma Digitale Banca Agrileasing</li> <li>Firma Digitale Banca Agrileasing</li> <li>Firma Digitale Comune di Bologna</li> <li>Firma Digitale Intersiel S.p.A.</li> <li>Firma Digitale Intersiel S.p.A.</li> </ul>                                                                                                    | Affidabili (sola lettura) TSA Altre                                          | (A)              | File   | Servizio in linea |                    |
| <ul> <li>BNL S.p.A Firma Digitale AIPA CR 2</li> <li>BNL S.p.A. Corporate Firma</li> <li>BNL S.p.A. Corporate Firma</li> <li>Firm</li> <li>Opzioni</li> <li>Firm</li> <li>Onfigurazione salvata correttamente</li> <li>Firm</li> <li>Firm Digitale AIPA - Provincia di Fire</li> <li>Firma Digitale Banca Agrileasing</li> <li>Firma Digitale Banca Agrileasing</li> <li>Firma Digitale Comune di Bologna</li> <li>Firma Digitale Intersiel S.p.A.</li> <li>Firma Digitale Intersiel S.p.A.</li> <li>Importa</li> </ul>                                                                                                    | 🖾 - BNL S.p.A Firma Digitale AIPA CR                                         | 2 ^              |        | MLLPRZ61M43D205   | R/7420035007313573 |
| <ul> <li>BNL S.p.A. Corporate Firma</li> <li>BNL S.p.A. Corporate Firma</li> <li>BNL S.p.A. Corporate Firma</li> <li>Firm</li> <li>Firm</li> <li>Configurazione salvata correttamente</li> <li>Firm</li> <li>Firma Digitale AIPA - Provincia di Fire</li> <li>Firma Digitale Banca Agrileasing</li> <li>Firma Digitale Banca Agrileasing</li> <li>Firma Digitale Comune di Bologna</li> <li>Firma Digitale Intersiel S.p.A.</li> <li>Firma Digitale Intersiel S.p.A.</li> <li>Importa</li> </ul>                                                                                                    | BNL S.p.A Firma Digitale AIPA CR                                             | 2                |        |                   |                    |
| <ul> <li>BNL S.o.A. Corporate Firma</li> <li>Firm Opzioni ? ×</li> <li>Firm Configurazione salvata correttamente</li> <li>Firm Firm OK</li> <li>Firm OK</li> <li>Firm Digitale AIPA - Provincia di Firei</li> <li>Firm Digitale AIPA - Provincia di Firei</li> <li>Firm Digitale Banca Agrileasing</li> <li>Firma Digitale Banca Agrileasing</li> <li>Firma Digitale Comune di Bologna</li> <li>Firma Digitale Intersiel S.p.A.</li> <li>Firma Digitale Intersiel S.p.A.</li> <li>Importa</li> </ul>                                                                                                    | BNL S.p.A. Corporate Firma                                                   |                  |        |                   |                    |
| <ul> <li>Firm</li> <li>Opzioni</li> <li>? ×</li> <li>Firm</li> <li>Configurazione salvata correttamente</li> <li>Firm</li> <li>Firm</li> <li>Firm</li> <li>OK</li> <li>Firm</li> <li>Firm</li> <li>OK</li> <li>Firma Digitale AIPA - Provincia di Firei</li> <li>Firma Digitale AIPA - Provincia di Firei</li> <li>Firma Digitale Banca Agrileasing</li> <li>Firma Digitale Banca Agrileasing</li> <li>Firma Digitale Comune di Bologna</li> <li>Firma Digitale Intersiel S.p.A.</li> <li>Firma Digitale Intersiel S.p.A.</li> <li>Importa</li> </ul>                                                                                                    | BNL S.p.A. Corporate Firma                                                   |                  | 4      |                   |                    |
| <ul> <li>Firm</li> <li>Firm</li> <li>Firm</li> <li>Firm</li> <li>Firm</li> <li>Firm</li> <li>Firm</li> <li>Firm</li> <li>OK</li> <li>Firm</li> <li>Firm</li> <li>OK</li> <li>Firm</li> <li>Firm</li> <li>OK</li> <li>Firm</li> <li>Firm</li> <li>OK</li> <li>Firm</li> <li>Digitale AIPA - Provincia di Fire</li> <li>Firma Digitale AIPA - Provincia di Fire</li> <li>Firma Digitale Banca Agrileasing</li> <li>Firma Digitale Banca Agrileasing</li> <li>Firma Digitale Comune di Bologna</li> <li>Firma Digitale Intersiel S.p.A.</li> <li>Firma Digitale Intersiel S.p.A.</li> <li>Importa</li> </ul>                                                                                                    | 🛄 - Firm 🙋 Opzioni                                                           | ? ×              |        |                   |                    |
| Firm Configurazione saivata correttamente Firm OK Firm Digitale AIPA - Provincia di Firei Firma Digitale AIPA - Provincia di Firei Firma Digitale Banca Agrileasing Firma Digitale Comune di Bologna Firma Digitale Comune di Bologna Firma Digitale Intersiel S.p.A. Firma Digitale Intersiel S.p.A. Importa                                                                                                    | - Firm                                                                       |                  |        |                   |                    |
| <ul> <li>Firm</li> <li>Firm</li> <li>Firm</li> <li>Firm</li> <li>Firma Digitale AIPA - Provincia di Firei</li> <li>Firma Digitale AIPA - Provincia di Firei</li> <li>Firma Digitale Banca Agrileasing</li> <li>Firma Digitale Banca Agrileasing</li> <li>Firma Digitale Comune di Bologna</li> <li>Firma Digitale Comune di Bologna</li> <li>Firma Digitale Intersiel S.p.A.</li> <li>Firma Digitale Intersiel S.p.A.</li> <li>Importa</li> </ul>                                                                                                    | Configurazione sal                                                           | ata correttament | =      |                   |                    |
| <ul> <li>Firm</li> <li>Firm</li> <li>Firm</li> <li>Firma Digitale AIPA - Provincia di Firei</li> <li>Firma Digitale AIPA - Provincia di Firei</li> <li>Firma Digitale Banca Agrileasing</li> <li>Firma Digitale Banca Agrileasing</li> <li>Firma Digitale Comune di Bologna</li> <li>Firma Digitale Intersiel S.p.A.</li> <li>Firma Digitale Intersiel S.p.A.</li> <li>Importa</li> </ul>                                                                                                    | 🔛 - Firm                                                                     |                  | -      |                   |                    |
| <ul> <li>Firm</li> <li>Firma Digitale AIPA - Provincia di Firei</li> <li>Firma Digitale AIPA - Provincia di Firei</li> <li>Firma Digitale Banca Agrileasing</li> <li>Firma Digitale Banca Agrileasing</li> <li>Firma Digitale Comune di Bologna</li> <li>Firma Digitale Intersiel S.p.A.</li> <li>Firma Digitale Intersiel S.p.A.</li> <li>Timporta</li> </ul>                                                                                                    | E - Firm                                                                     | OK               | 1      |                   |                    |
| <ul> <li>Firma Digitale AIPA - Provincia di Firei</li> <li>Firma Digitale AIPA - Provincia di Firei</li> <li>Firma Digitale Banca Agrileasing</li> <li>Firma Digitale Banca Agrileasing</li> <li>Firma Digitale Comune di Bologna</li> <li>Firma Digitale Comune di Bologna</li> <li>Firma Digitale Intersiel S.p.A.</li> <li>Firma Digitale Intersiel S.p.A.</li> </ul>                                                                                                    | E - Firm                                                                     | _                |        |                   |                    |
| - Firma Digitale Banca Agrileasing     - Firma Digitale Banca Agrileasing     - Firma Digitale Banca Agrileasing     - Firma Digitale Comune di Bologna     - Firma Digitale Comune di Bologna     - Firma Digitale Intersiel S.p.A.     - Firma Digitale Intersiel S.p.A.     - Firma Digitale Intersiel S.p.A.                                                                                                    | - Firma Digitale AIPA - Provincia di Fire                                    | 3                |        |                   |                    |
| <ul> <li>Firma Digitale banca Agrileasing</li> <li>Firma Digitale Banca Agrileasing</li> <li>Firma Digitale Comune di Bologna</li> <li>Firma Digitale Comune di Bologna</li> <li>Firma Digitale Intersiel S.p.A.</li> <li>Firma Digitale Intersiel S.p.A.</li> <li>Importa</li> </ul>                                                                                                    | - Firma Digitale AIPA - Provincia di Fire<br>Sima Disitale Resea Assilaccian | 3                |        |                   |                    |
| - Firma Digitale Banca Agrileasing     - Firma Digitale Comune di Bologna     - Firma Digitale Comune di Bologna     - Firma Digitale Intersiel S.p.A.     - Firma Digitale Intersiel S.p.A.     Importa                                                                                                    | Firma Digitale Banca Agrileasing                                             |                  |        |                   |                    |
| <ul> <li>Firma Digitale Comune di Bologna</li> <li>Firma Digitale Intersiel S.p.A.</li> <li>Firma Digitale Intersiel S.p.A.</li> <li>Importa</li> </ul>                                                                                                    | Firma Digitale Banca Agrileasing                                             |                  |        |                   |                    |
| - Firma Digitale Intersiel S.p.A.     - Firma Digitale Intersiel S.p.A.     Importa                                                                                                    | Eirma Digitale Comune di Bologna                                             |                  |        |                   |                    |
| Firma Digitale Intersiel S.p.A.     Importa                                                                                                    | - Firma Digitale Intersiel S.o. A                                            |                  |        |                   |                    |
| Importa                                                                                                    | - Firma Digitale Intersiel S.p.A.                                            |                  |        |                   | ,                  |
|                                                                                                    |                                                                              | ~                |        |                   | Importa            |
|                                                                                                    |                                                                              |                  |        |                   |                    |

### Spostare Certificato nei contatti Personali.

Per spostare il certificato appena importato nei contatti personali occorre fare click sulla barra di scorrimento qui evidenziati e selezionare la tab «contatti personali», successivamente selezionare nella colonna di destra Il certificato importato e poi fare click sulla freccia verso sinistra a centro finestra per spostarlo tra i contatti personali

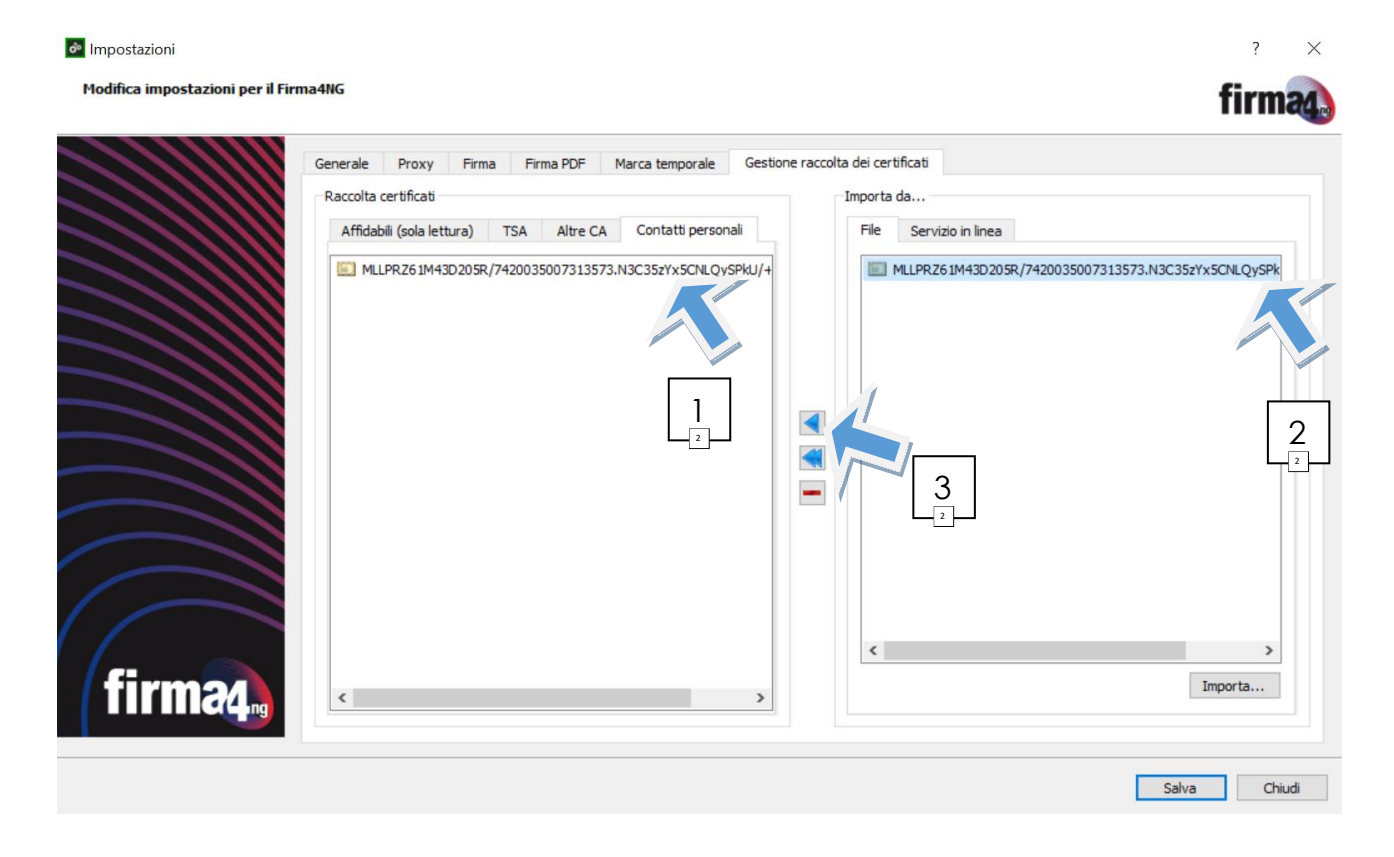

## Procedura Firma digitale

Per firmare digitalmente i vari allegati da inoltrare seguire la seguente procedura:

- 1. Inserire la Smart Card nell'apposito lettore o collegare la Token USB , verificando che il led ne indichi il corretto riconoscimento
- 2. Avviare il software Firma4NG
- 3. Premere sul tasto Firma, nella finestra che si aprirà selezionare il file che si desidera firmare digitalmente

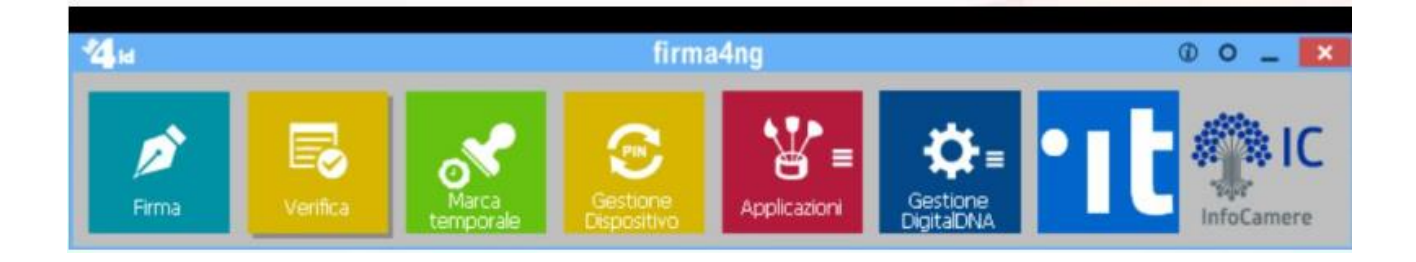

#### 4. Selezionare il File e poi il tasto «Apri»

| svot     | cartella | 3              |                  |                |            |                | •  |        | 1 |
|----------|----------|----------------|------------------|----------------|------------|----------------|----|--------|---|
| * ^      |          | Nome           | Ultima modifica  | Тіро           | Dimensione |                |    |        |   |
| *        |          | Allegato B.pdf | 20/11/2024 08:36 | Chrome HTML Do | 26 KB      |                |    |        |   |
| *        |          |                |                  |                |            |                |    |        |   |
| *        |          |                |                  |                |            |                |    |        |   |
| *        |          |                |                  |                |            |                |    |        |   |
| *        |          |                |                  |                |            |                |    |        |   |
| 1        |          |                |                  |                |            |                |    |        |   |
| 1        |          |                |                  |                |            |                |    |        |   |
| 1        |          |                |                  |                |            |                |    |        |   |
| 1        |          |                |                  |                |            |                |    |        |   |
| <u> </u> |          |                |                  |                |            |                |    |        |   |
| 2        |          |                |                  |                |            |                |    |        |   |
|          |          |                |                  |                |            |                |    |        |   |
|          |          |                |                  |                |            |                |    |        |   |
| N        |          |                |                  |                |            | U.C.L (* *)    |    |        |   |
| Non      | ne file: |                |                  |                | A          | li files (",^) |    |        | ~ |
|          |          |                |                  |                |            | Apri 🔻         | Ar | nnulla |   |

### 5. Inserire il PIN, selezionare tipologia di firma P7M CADES e poi il pulsante avanti

| 🖉 Firma - Allegato B.pdf                                          |                                                                                     | ? ×            |
|-------------------------------------------------------------------|-------------------------------------------------------------------------------------|----------------|
| Firma del file<br>Selezionare il certificato. Se il certificato è | a validità legale è necessario esaminare il documento per poter effettuare la firma | firm <b>a</b>  |
| Seleziona                                                         | il certificato                                                                      |                |
|                                                                   | SO ANNA MARIA ~                                                                     | Dettagli       |
|                                                                   | Configur                                                                            | a Firma Remota |
| Inserisci                                                         | PIN:                                                                                |                |
|                                                                   | ••                                                                                  |                |
| Salva con                                                         | ne:                                                                                 |                |
| \\cn.intr                                                         | a.cciaa.net\vdi\redirect\ccn0167\Downloads\PROVE x sito\Allegato B.pdf.p7m          |                |
| Cifra                                                             | il documento al termine della firma                                                 |                |
| Distru                                                            | ıggi il documento al termine della firma                                            |                |
| Tipologia                                                         | di firma                                                                            |                |
| Busta cr                                                          | ittografica P7M (CAdES-Bes) V                                                       |                |
| Richie                                                            | di timestamp                                                                        |                |
| Formato                                                           | .TSD (con firma in allegato)                                                        |                |
| Codif                                                             | ica in Base64                                                                       |                |
| Separ                                                             | ra la firma dal documento (firma "detached")                                        |                |
|                                                                   |                                                                                     |                |
|                                                                   |                                                                                     |                |
| <b>S</b> =                                                        |                                                                                     |                |
|                                                                   |                                                                                     |                |
|                                                                   |                                                                                     |                |
|                                                                   |                                                                                     |                |
|                                                                   |                                                                                     |                |
|                                                                   | < Indietro Avanti >                                                                 | Annulla        |

### 6. Selezionare "dichiaro di aver preso visione..." e poi premere "avanti"

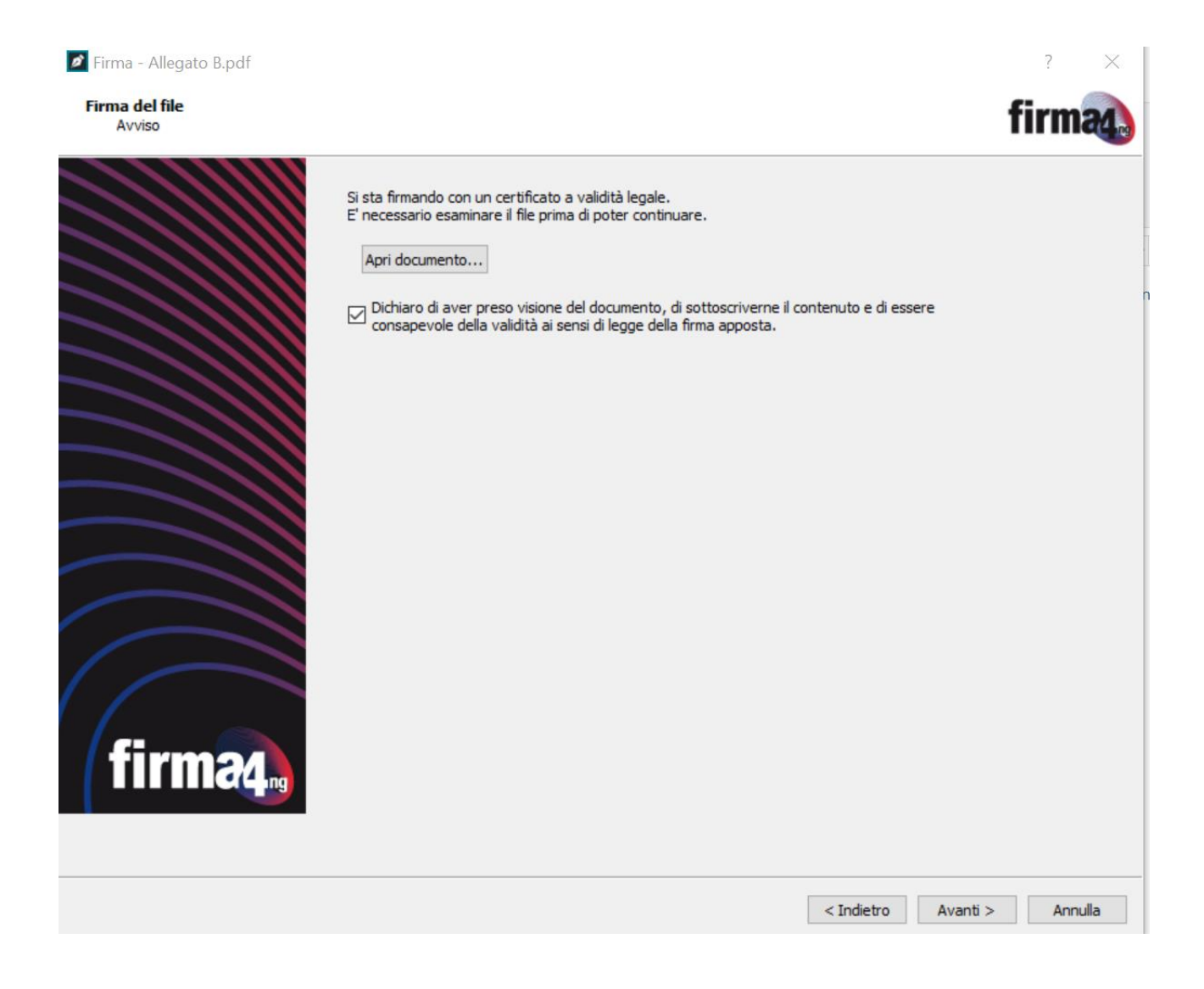

7. Il documento firmato verrà salvato nella stessa cartella in cui è presente il file di origine e si riceverà un messaggio di conferma. Si ricorda che il file firmato avrà estensione .p7m (ad esempio AllegatoB.pdf.p7m)

| Firma - Allegato B.pdf | ?                                                                                                    | $\times$     |
|------------------------|----------------------------------------------------------------------------------------------------|--------------|
| Operazione conclusa    | firm                                                                                                    | <b>na4</b> ) |
|                        | Operazione conclusa                                                                                                    |              |
|                        |                                                                                                    |              |
| V                      | Il file \\cn.intra.cciaa.net\vdi\redirect\ccn0167\Downloads\PROVE x sito\Allegato B.pdf è stato firmato correttamente<br>• Salvato in: <u>\\cn.intra.cciaa.net\vdi\redirect\ccn0167\Downloads\PROVE x sito\Allegato B.pdf.p7m</u><br>• Firmatario: ROSSO ANNA MARIA (il certificato ha validità legale) |              |
|                        |                                                                                                    |              |
|                        |                                                                                                    |              |
|                        |                                                                                                    |              |
|                        |                                                                                                    |              |
|                        |                                                                                                    |              |
|                        |                                                                                                    |              |
|                        |                                                                                                    |              |
|                        |                                                                                                    |              |
|                        |                                                                                                    |              |
|                        | < Indietro Te                                                                                                    | rmina        |

#### PROCEDURA CRITTOGRAFIA

Dopo aver firmato il file per poterlo cifrare eseguire "Firma4NG"

Selezionare "Applicazioni" e poi "Cifra"

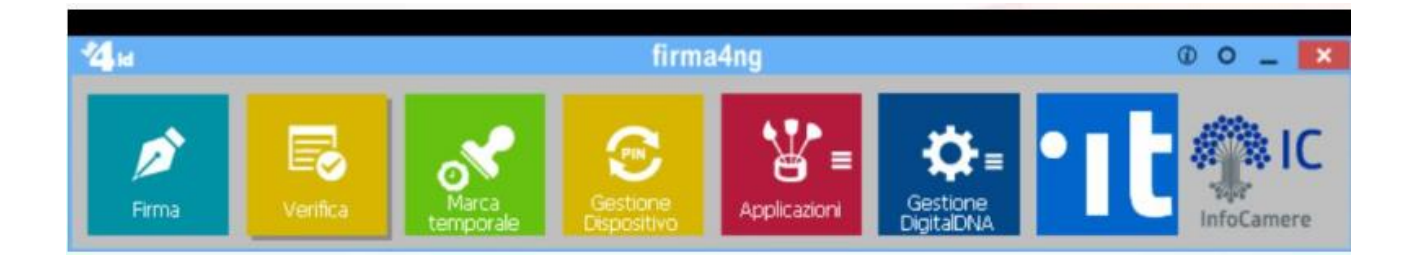

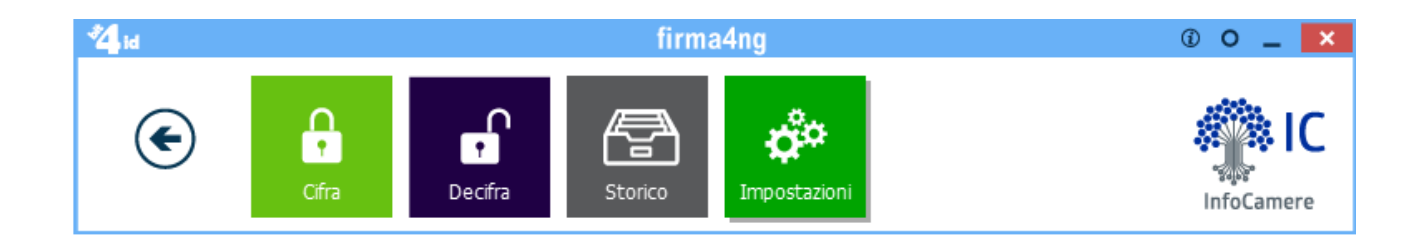

Selezionare il file firmato in precedenza e poi apri

| <b>۱</b> | Nome                                  | Ultima modifica  | Тіро                 | Dimensione |           |    |
|----------|---------------------------------------|------------------|----------------------|------------|-----------|----|
|          | Allegato B.pdf                        | 20/11/2024 08:36 | Chrome HTML Do       | 26 KB      |           |    |
|          | 🛃 Allegato B.pdf.p7m                  | 20/11/2024 08:56 | File Verificabile da | 29 KB      |           |    |
|          |                                       |                  |                      |            |           |    |
|          |                                       |                  |                      |            |           |    |
|          |                                       |                  |                      |            |           |    |
|          |                                       |                  |                      |            |           |    |
|          |                                       |                  |                      |            |           |    |
|          |                                       |                  |                      |            |           |    |
|          |                                       |                  |                      |            |           |    |
|          |                                       |                  |                      |            |           |    |
|          |                                       |                  |                      |            |           |    |
|          |                                       |                  |                      |            |           |    |
|          |                                       |                  |                      |            |           |    |
|          |                                       |                  |                      |            |           |    |
|          |                                       |                  |                      |            |           |    |
|          |                                       |                  |                      |            |           |    |
|          |                                       |                  |                      |            |           |    |
|          |                                       |                  |                      |            |           |    |
|          |                                       |                  |                      |            |           |    |
|          |                                       |                  |                      |            |           |    |
| -        |                                       |                  |                      |            |           |    |
| me file  | Allegato B.pdf.p7m                    |                  |                      |            | -iles (*) |    |
|          | · · · · · · · · · · · · · · · · · · · |                  |                      |            |           |    |
|          |                                       |                  |                      |            | Apri      | Ar |

Selezionare il certificato della CCIAA di Cuneo, nel primo riquadro a sinistra (quello che inizia con MLLPRZ...) e premere AGGIUNGI (vedi freccia) infine fare click su AVANTI

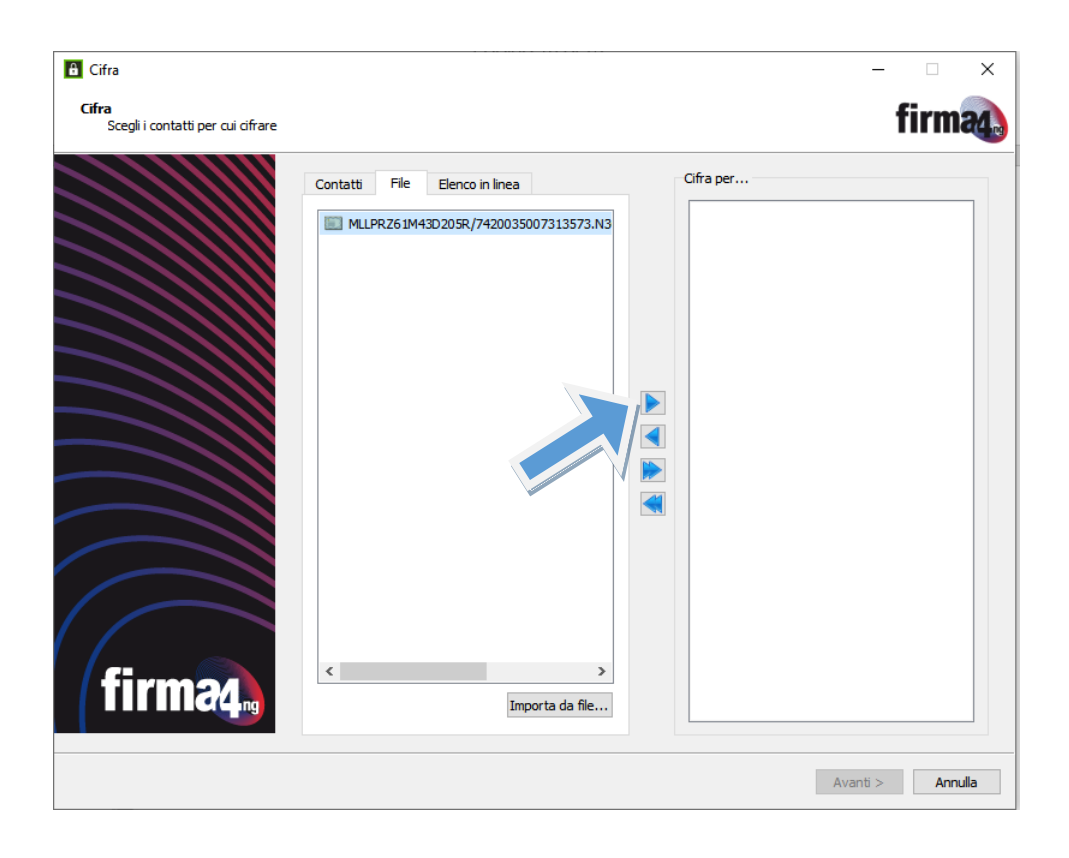

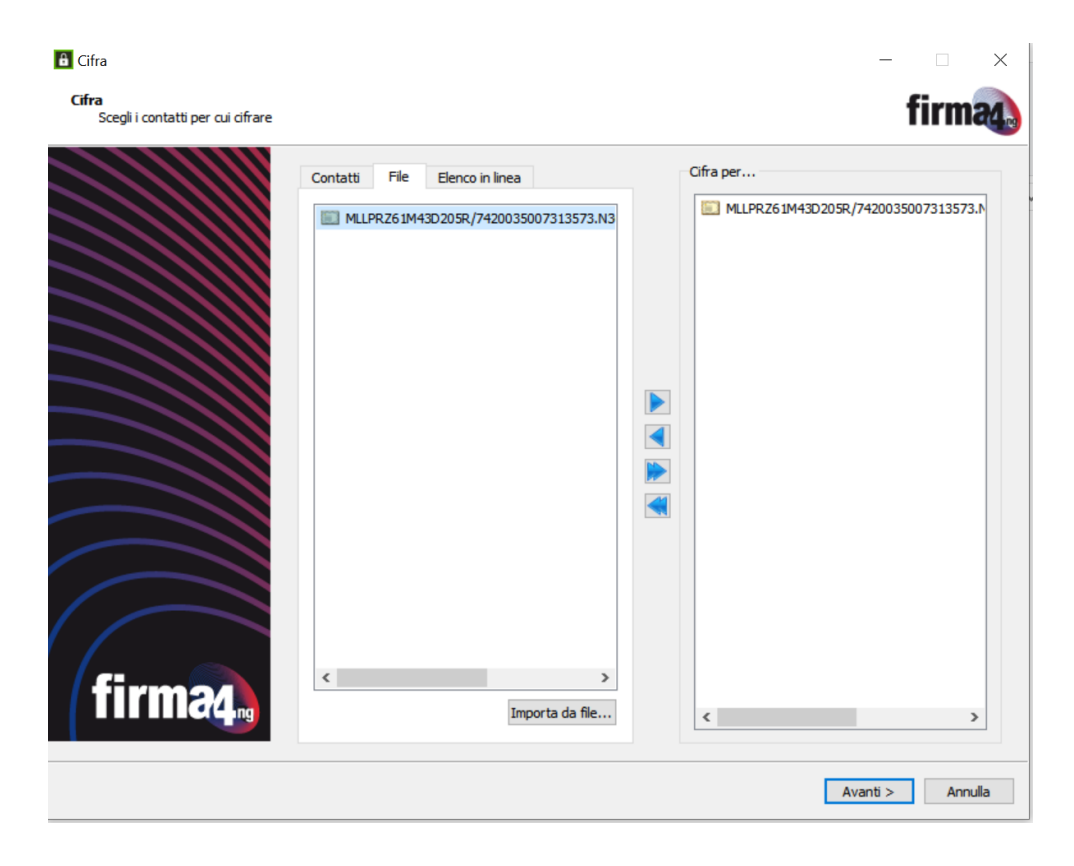

Pagina 17 di 18

Fare click su AVANTI. Il nuovo file avrà una doppia estensione AllegatoB.p7m.p7e

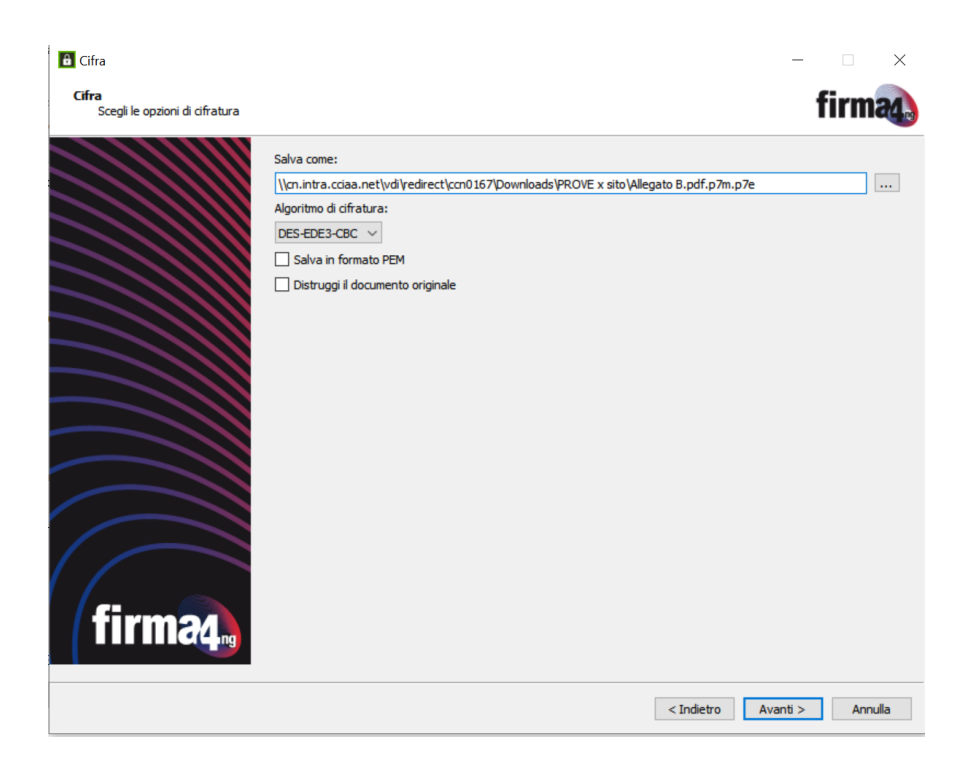

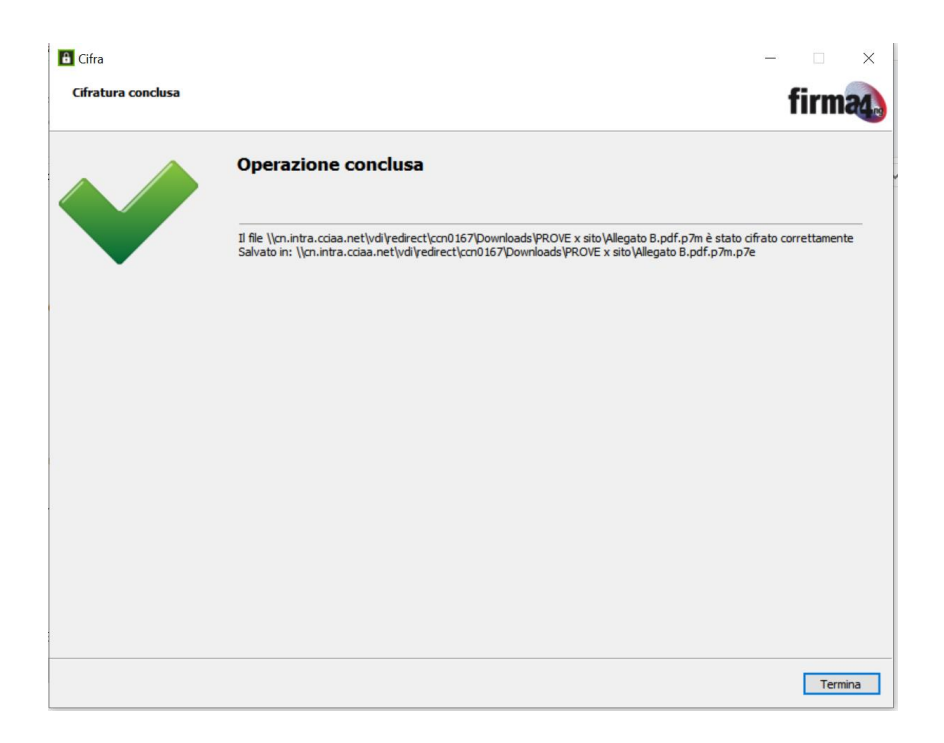